# Welcome! Osu!

Sign in to your United Kingdom Seiki-juku Karate licence account below.

Don't have an account yet? No problem. Click here to sign up!

| vord                             |   |
|----------------------------------|---|
|                                  | C |
| mber me                          |   |
| Sign in                          |   |
|                                  |   |
| Sign up<br>Forget your password? |   |

#### Step 1

If you set up a UKSKO licence account before 15/04/2025, and are login into our new system for the first time, click the 'Forgot your password?' link under the 'Sign in' button.

#### Forgot your password?

Enter the your email address used for your UKSKO licence account and click 'Reset password'

| * Email |                 |  |
|---------|-----------------|--|
|         |                 |  |
|         | <b>B</b>        |  |
|         | Docot pocculord |  |
|         | Reset password  |  |

#### Step 3

Check your mailbox for a 'Reset password instructions' email and follow the instructions to reset your password. If you do not receive an email please check your junk folder, otherwise please email the administrator membership@uksko.org.

Enter your new password and click the 'Change my password' button.

If your licence has expired, you will need to set up a Direct Debit Mandate with GoCardless, our payment processing partner. This will allow for us to take the payment each year for the student karate licence. To do this just click on the 'Set up a Direct Debit Mandate' button located under the student details. You will then be redirected to the GoCardless website. Please note that the UKSKO do not keep or have access to your personal banking information.

Please click here to read the GoCardless terms and conditions.

If your licence is still valid please proceed to **Step 10**.

# Primary Contact Information 🤗 Student information

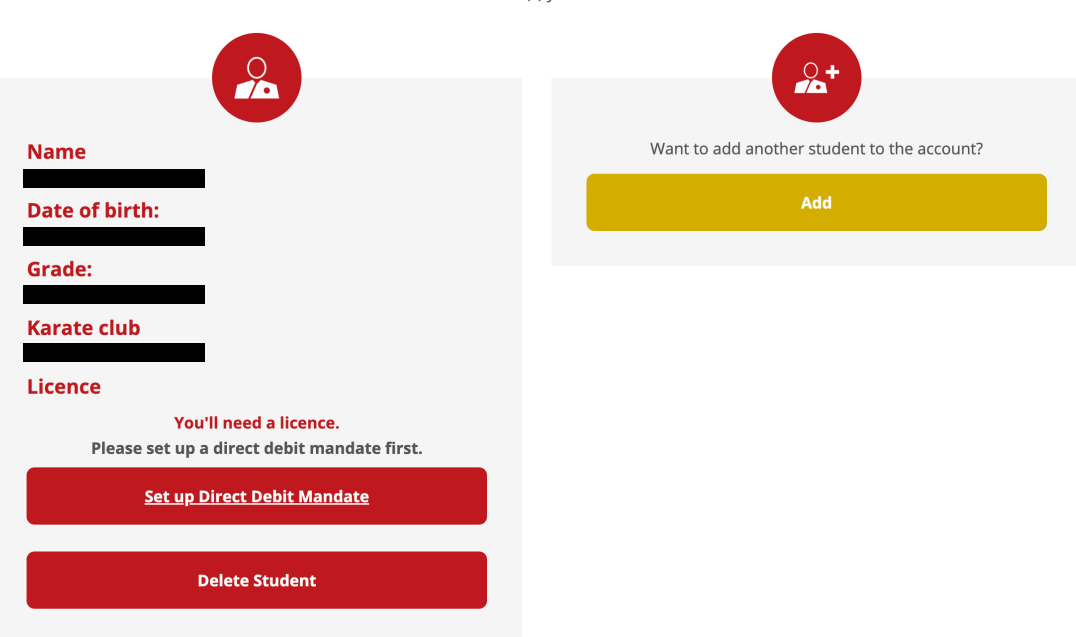

Enter the details of the student(s) you wish to add to this account

| you know before future                                             | payments are taken.        |
|--------------------------------------------------------------------|----------------------------|
| DERECT                                                             | Pay with £ GBP ~           |
| Country of residence                                               |                            |
| United Kingdom                                                     | ~                          |
| Your personal detail                                               | \$                         |
| First name                                                         | Last name                  |
|                                                                    |                            |
| or click here to use a compa                                       | ny name                    |
|                                                                    | upualed about your payment |
| Billing address line 1                                             |                            |
| Billing address line 1                                             | onal)                      |
| Billing address line 1 Billing address line 2 (option Town or City | Postcode                   |
| Billing address line 1 Billing address line 2 (optic               | Postcode                   |

Complete the Direct Debit Mandate form. See example here.

# Step 6

Then enter your bank details. See example here.

| Paywith £ GBP ~                              |
|----------------------------------------------|
|                                              |
|                                              |
|                                              |
|                                              |
|                                              |
| ct Debit Guarantee @                         |
|                                              |
| Your account number<br>Must be 8 digits long |
| e.g. 12345678 × 🛍                            |
| Enter your account number                    |
|                                              |
|                                              |
|                                              |

| Your Direct Debit will be set up not | w. We'll confirm the amount and let |
|--------------------------------------|-------------------------------------|
|                                      | Paywith £ GBP V                     |
| Name                                 | 🖋 Change                            |
| Email address                        |                                     |
| Account holder name                  | Change                              |
| Sort code                            |                                     |
| Account number                       |                                     |
| I can authorise Direct Debit         | s on this account myself            |
| B Set up th                          | is Direct Debit                     |
| View your Direc                      | t Debit instruction                 |

Next confirm your bank details by clicking on the 'Set up this Direct Debit' button. It is important to note that **NO money will be taken from your back account at this point**.

#### Step 8

Upon set up of your Direct Debit Mandate, you will be redirected back to your UKSKO licence account, where you will be prompted to buy a licence. To do this click on the 'Buy Licence' button and GoCardless will debit the amount shown on the screen from your bank account. This amount will vary depending on the student's age and grade.

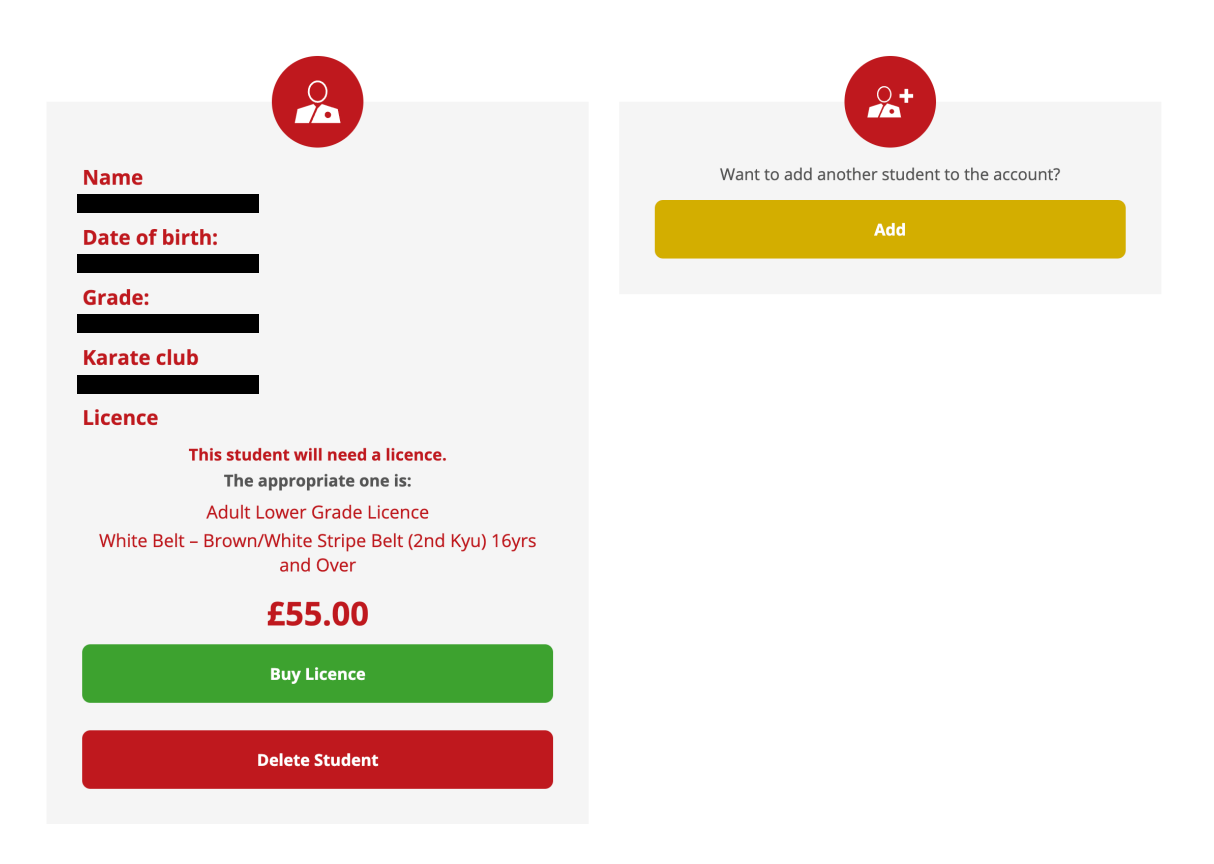

You will now see a message saying that your payment is being processed. After a few seconds this should change where you will see details of the licence you have just purchased along with the expiry date, as shown in the images below.

To add additional students to the account, simply click the 'Add' button and repeat the process by following the on-screen instructions.

#### Note: You will not be required to set up the Direct Debit Mandate again.

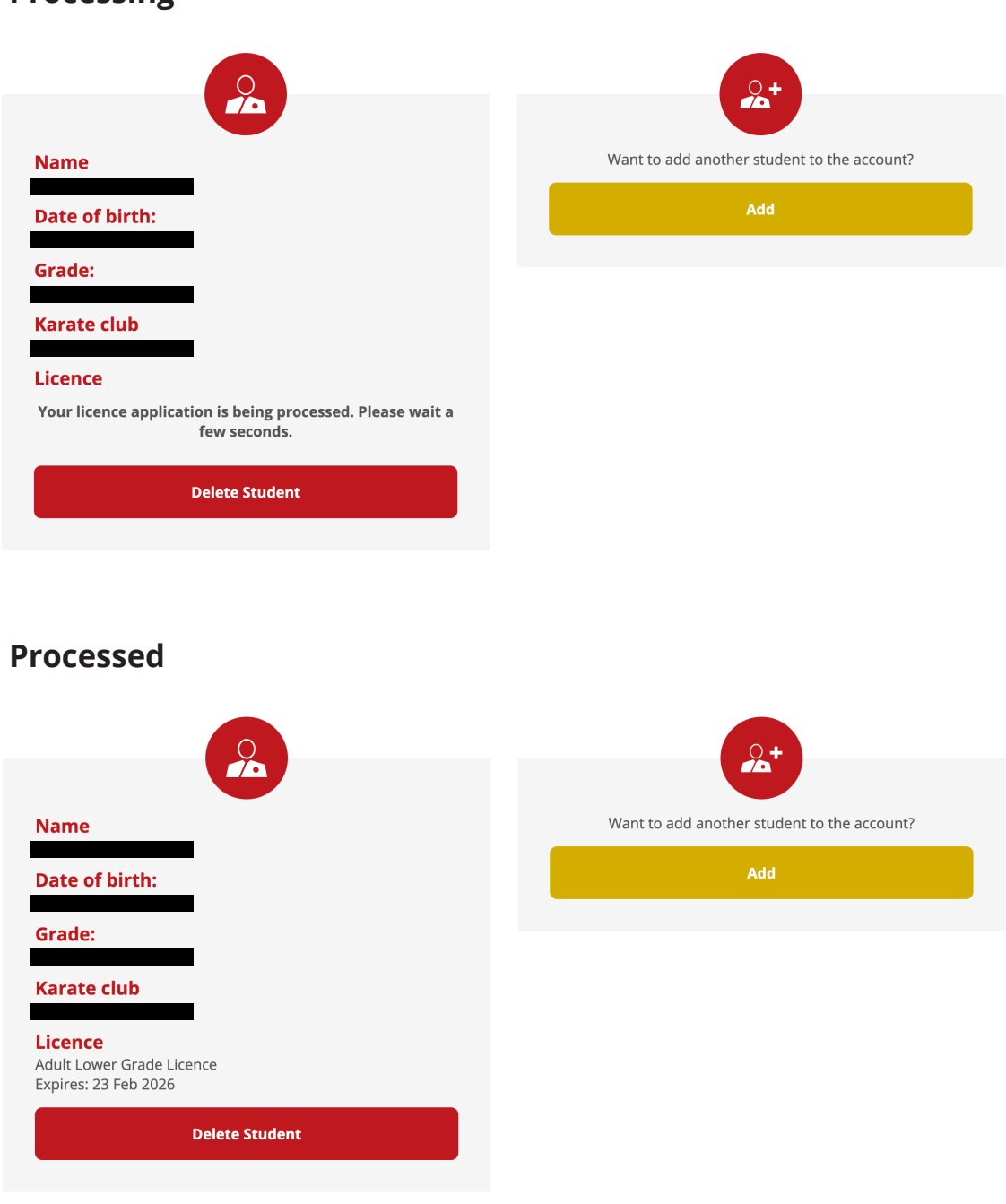

# Processing

If previously you had multiple accounts under the same email address you should now see these on your dashboard or in account settings. If not, then you can add as many students as you need, to the same account. This can be done at any time in the future by going to <u>https://uksko.mymartialarts.app/accounts/sign\_in</u> and entering your login details.

Any unwanted student accounts can be removed from the main account by clicking the 'Delete Student' button.

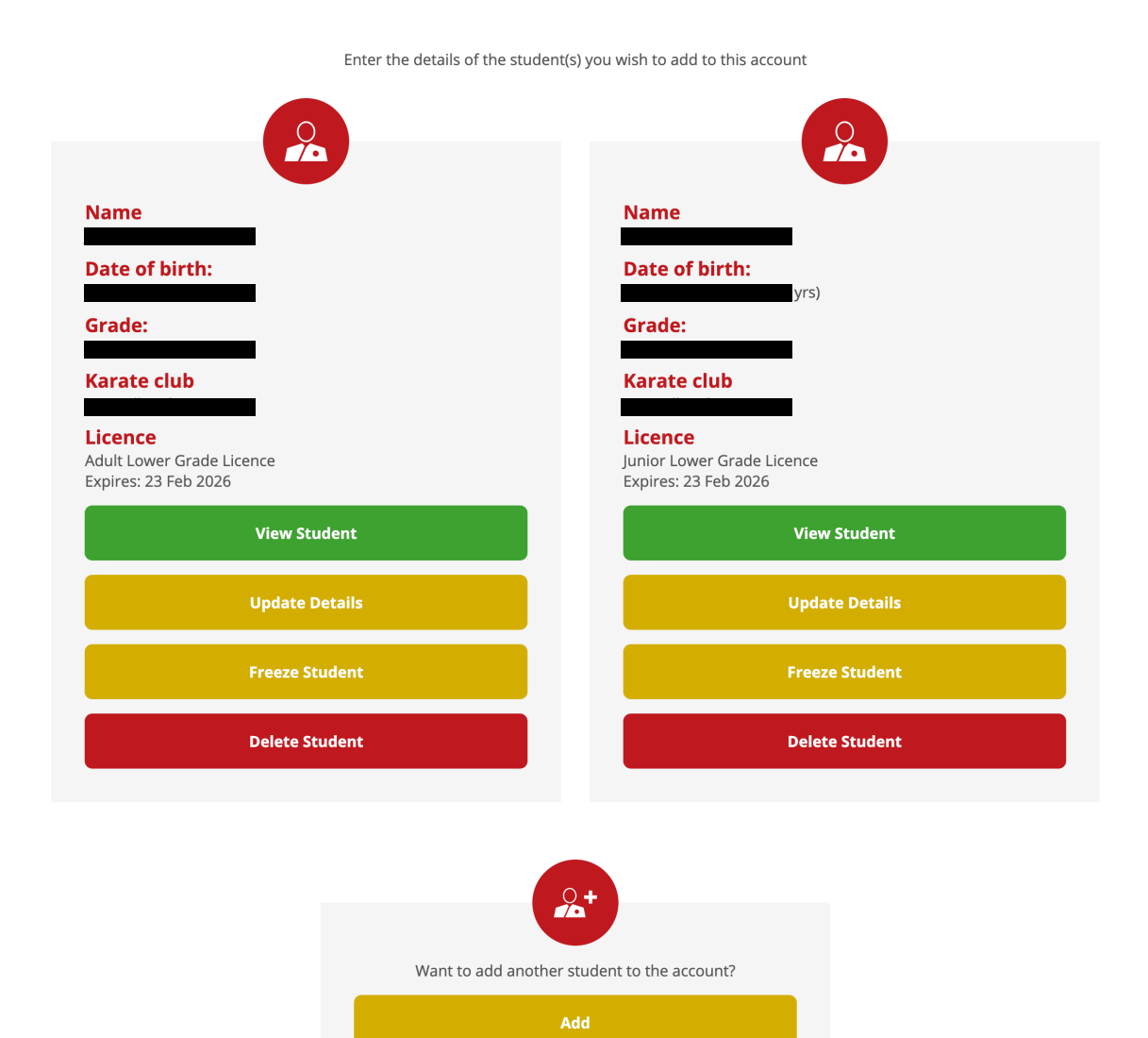

When finished you can click on the 'Dashboard' icon and link at the top of the screen to see an overview of the students on your account.

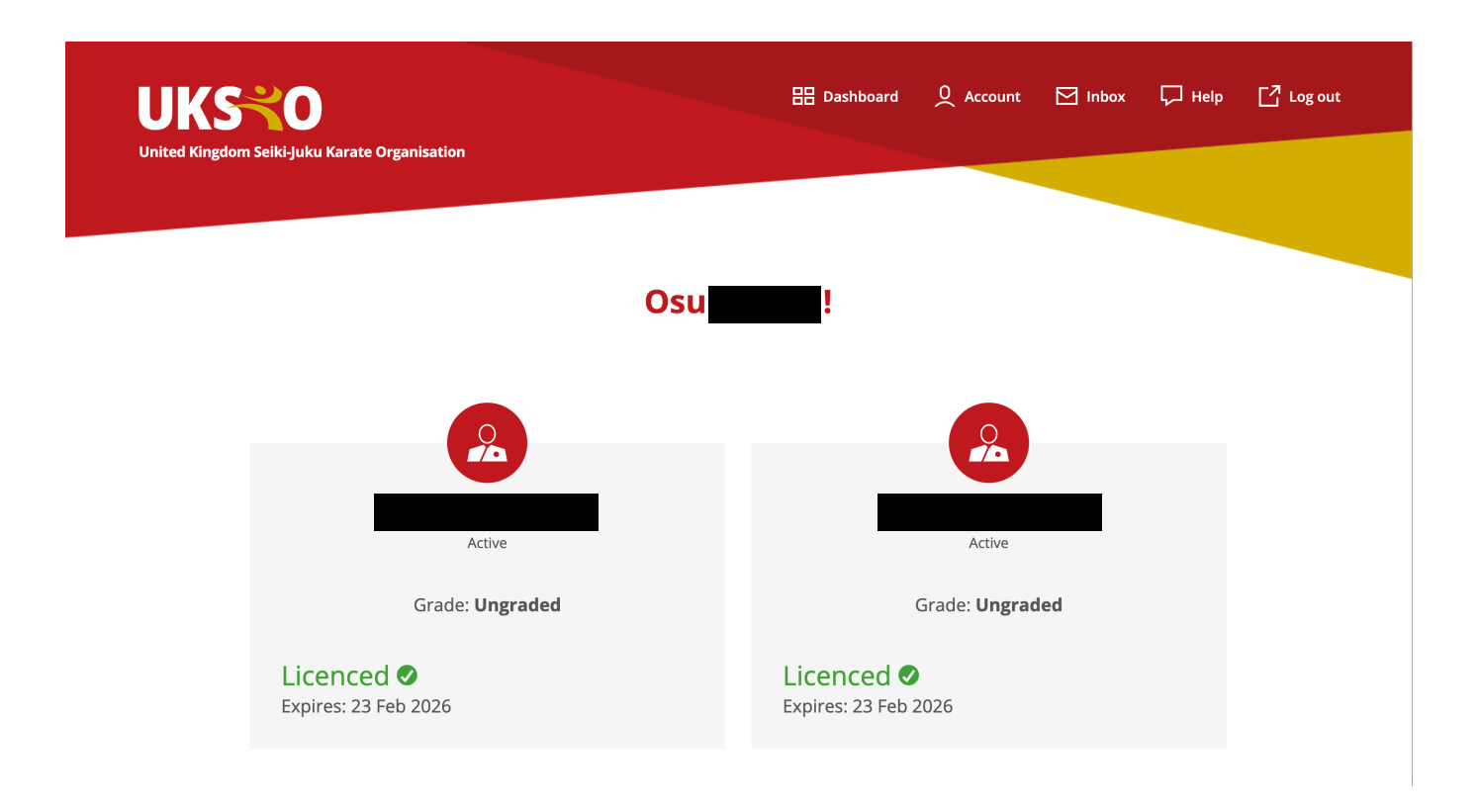

## **Account Settings**

#### In the 'Account settings' please ensure all contact and student details are correct.

By clicking on the 'Account' icon and link at the top of the screen you will be able to view and edit all details for each student along with the Primary Contact Details.

You will also have access to grading records along with forthcoming grading and event information when it becomes available.

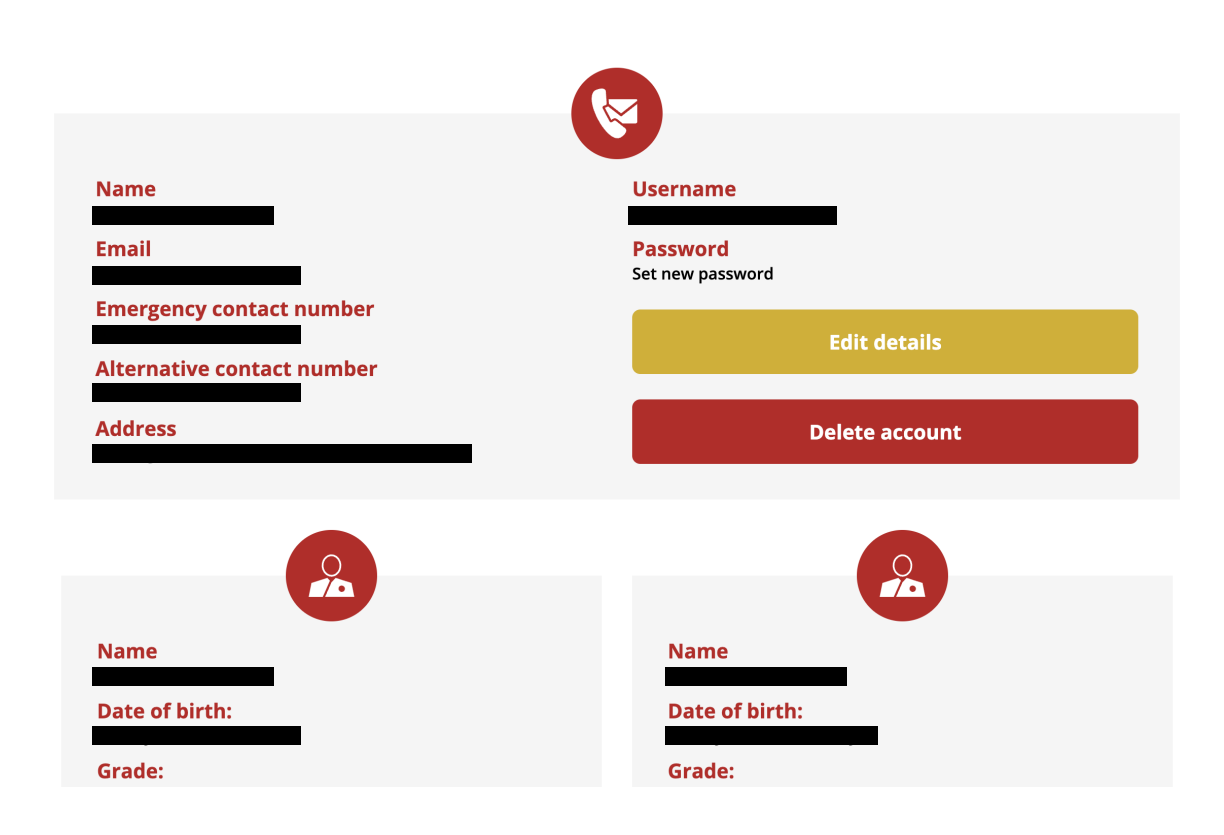

## **Account settings**

## Help!

If you have any issues with your licence account or problems with any of the steps in this guide please email <u>enquiries@uksko.org</u>